**UniData** Communication Systems.INC

# WPU-7700 Enterprise Edition Administrator Manual

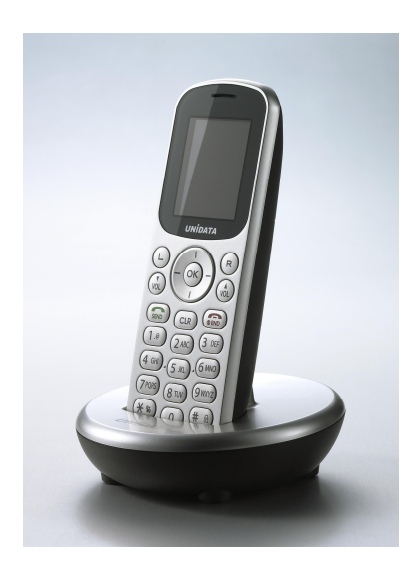

**UniData Communication Systems Inc.** 

# **COPYRIGHT NOTICE**

UniData Communication Systems is registered trademarks of UniData Communication Systems Inc. Other referenced trademarks are trademarks (registered or otherwise) of the respective trademark owners.

This document is confidential and proprietary to UniData Communication Systems Inc. No part of this document may be reproduced, stored, or transmitted in any form by any means without the prior written permission of UniData Communication Systems Inc.

Information furnished herein by UniData Communication Systems Inc., is believed to be accurate and reliable. The authors have used their best efforts in preparing this material. These efforts include the development, research, and testing of the theories and programs to determine their effectiveness.

However, UniData Communication Systems assumes no liability for errors that may appear in this document, or for liability otherwise arising from the application or use of any such information or for any infringement of patents or other intellectual property rights owned by third parties which may result from such application or use. The products, their specifications, and the information appearing in this document are subject to change without notice.

Printed in Korea

© 1998-2008 by UniData Communication Systems Inc. All rights reserved.

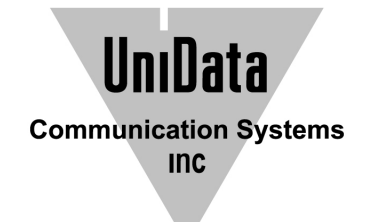

# **Manual Introduction**

Before use, kindly read this "Administrator Manual" thoroughly to have an understanding of the contents

After reading, place it within reach at all times such as at the side of this product.

This manual is for administrator who has working knowledge of fundamental terms and concepts of computer networking, converged voice and data networks to include LANs, WANs, and IP switching and routing

## **Safety Precautions**

Since this is provided to make safe and right use of WPU-7700 to prevent any accidents or risks, be sure to carefully read it, follow instructions, and keep it where it is easily noticed.

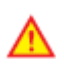

#### Warning

This mark is intended to warn users of the risk of a serious injury or death when they violate instructions.

Do not put WPU-7700 in heating appliances such as heaters and microwave ovens to dry them if they are wet.

It can cause explosions, deformation, or troubles. In this case, free services shall not be provided.

Do not use WPU-7700 in places that are too hot or too wet (keep them indoors between 0  $^{\circ}$ C and + 50  $^{\circ}$ C).

If they get wet with rain, have drinks spilled, or are used in extremely hot/wet places such as public sauna bathroom, it can cause battery explosions.

Put WPU-7700 and chargers in places out of reach of children or pets.

If one puts batteries his or her mouth, or uses broken batteries, it can hurt his or her body, or cause electric shocks.

 $\mathbf{y}_{Do}$  not disassemble WPU-7700, or apply shocks to them as you please.

If they get damaged while you disassemble them, or inflict shocks on them, you cannot have free services.

**D**Be sure to use designated batteries and accessories only for WPU-7700 provided by our company.

If you use unauthorized batteries or accessories, it can reduce the life of WPU-7700, cause explosions, or damage them. In this case, you cannot have free services.

Be careful for conductors such as necklaces, keys, and coins not to contact battery terminals (metal section). Since short circuits can cause explosions, be careful for such events never to take place.

Neither throws batteries, which can inflict shocks on them, nor put them near to heating appliances such as heaters and microwave ovens.

It can cause the leak of battery contents, or explosions.

Use standard chargers that obtained Unidata authentication for batteries.

Otherwise, batteries will have their life reduced, face explosions, or damage WPU-7700. In this case, free services shall not be provided.

Refrain from the use of WPU-7700, and leave the power cord of chargers unplugged when thunders and lightening are severe.

Thunderbolts can cause severe physical injuries, or fires.

Do not hold WPU-7700 to your ears to turn on the power.

It can cause hearing impairments, or physical injuries.

Do not look at the infrared window in a direct way when using remote control.

It can cause visual impairments.

Do not use chemical detergents such as benzene, thinner, and alcohol to clean WPU-7700.

It can cause fires.

Never push the power button when WPU-7700 are wet, nor touch WPU-7700, chargers, or power cords with wet hands.

I can cause fires or electric shocks

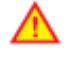

#### Precautions

This mark is intended to caution users against violating instructions since it can cause a slight physical injury or product damage.

Correctly install WPU-7700 in compliance with instructions.

Otherwise, it can cause an abnormal operation of WPU-7700, or reduce their life.

**D**Be aware of radio interference.

Since this radio equipment can have radio interference, services related to life safety are not provided.

 $\mathcal{V}_{\mathrm{Do}}$  not install WPU-7700 in places exposed to direct sunlight, and on carpets or cushions.

It can cause fires or troubles.

Do not install WPU-7700 in narrow places with poor ventilation, or near heat sources.

It can cause fires or troubles.

*D*o not install WPU-7700 in places with much dust.

It can cause operational problems, or reduce phone life.

Install WPU-7700 on flat places, not on shelves or slopes.

Otherwise, it can hurt you, or cause troubles when they drop.

Since emergency calls are available only within call coverage, check in advance whether or not calls are available.

Do not use WPU-7700 covered wrap or vinyl.

Coating can be removed.

Record and keep the information contained in WPU-7700 separately.

Since the important information stored in WPU-7700 can be removed due to unavoidable circumstances such as users' carelessness, maintenance, and product upgrade, please keep a record of important information. Take note that manufacturer will not take responsibility for any damage from the loss of information.

If batteries are not used for a long time, keep them at room temperature after charging.

If you want to use again after leaving them for a long time, it is recommended to use them after fully charging.

Keep in mind that WPU-7700 can produce much heat while using for a long time.

Do not install WPU-7700 in heavily shaking places.

It can cause performance degradation, or reduce the life of products.

After using WPU-7700 for a long time, they can produce a weak sound due to their liquid crystal protective vinyl covering the speaker.

If WPU-7700 are separated from AP or chargers for a long time, they cannot work due to battery discharge.

# INDEX

| BASIC USAGE                                   | 9  |
|-----------------------------------------------|----|
| Names and functions of the KEY                | 9  |
| Get to Administrator Menu and Change Password |    |
| NETWORK                                       |    |
| Connect to new Temporary profile              |    |
| Make New Network Profile                      |    |
| Modify Network Profile                        | 14 |
| Delete Network Profile                        |    |
| Change Priority Network Profile               |    |
| Security                                      |    |
| Authentication                                |    |
| Certification manager                         |    |
| TCP/IP                                        |    |
| VoIP                                          |    |
| SIP                                           |    |
| QoS                                           |    |
| Coder                                         |    |
| SIP Outbound Proxy                            |    |
| DIAGNOSTIC                                    |    |
| Diagnose Network                              |    |
| Diagnose WLAN                                 |    |
| Diagnose RTP                                  |    |
| DSP TEST                                      |    |
| LCD/LED test                                  |    |
| Speaker TEST                                  |    |
| Ping test                                     |    |
| AUTOPROVISINING GUIDE                         |    |

| General Sequence of Autoprovisioning             | . 34 |
|--------------------------------------------------|------|
| Setting Auto provisioning Server Address         | . 35 |
| Setting the .ini file in Autoprovisioning Server | . 36 |
| FW upgrade                                       | . 40 |

# **BASIC USAGE**

### Names and functions of the KEY

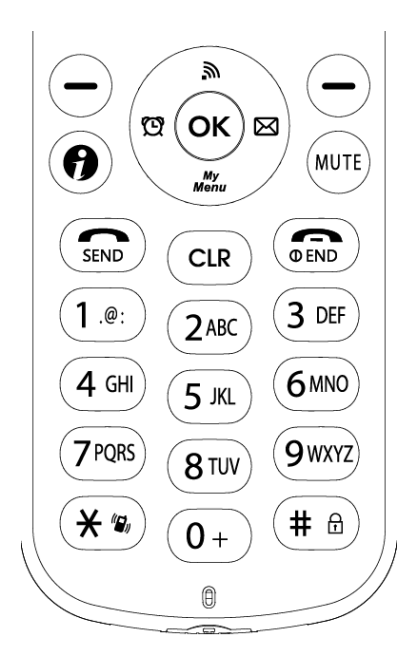

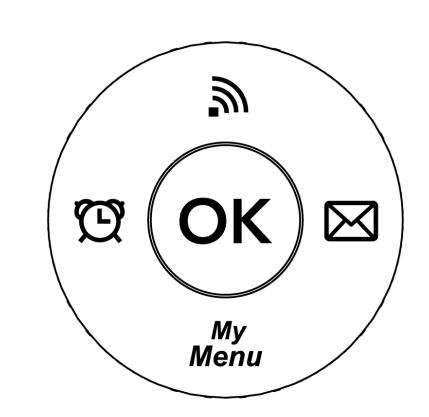

| Key Name                        | Icon       | Basic functions                                                       |  |
|---------------------------------|------------|-----------------------------------------------------------------------|--|
| Direction key                   |            | Used for menu viewing, Can be pressed up and down, left and right     |  |
| Left soft key<br>Right soft key | -L-R       | Submenu operation etc                                                 |  |
| Send key                        | SEND       | Used for receiving and making calls                                   |  |
| End key                         |            | Used to end a call and to switch the power ON/ OFF                    |  |
| Ok key                          | ОК         | Used to confirm                                                       |  |
| AP search key                   | <i>"</i>   | Used for searching Access Point                                       |  |
| Alarm key                       | Ø          | Alarm/ Wake up call                                                   |  |
| My menu key                     | My<br>Menu | Using user-defined function                                           |  |
| Message key                     | X          | Using message function                                                |  |
| Google Service key              | •          | Using Google service                                                  |  |
| Mute key                        | MUTE       | Mute ON / OFF                                                         |  |
| Vibration key                   | × 12,      | Vibration ON / OFF                                                    |  |
| Clear key                       | CLR        | Removing characters or figures entered, or moving to previous screens |  |
| Lock key                        | (# 🔁       | Locks/ Unlocks button                                                 |  |

## Get to Administrator Menu and Change Password

Then, push the left direction key to go to the settings mode. Select the Admin Menu to enter

| 1 | Press the left soft key $\bigcirc L$ to enter menu in standby mode                                                                     | Search<br>Search<br>Dew contacts<br>Speed dial<br>Group settings<br>Call history<br>Call duration                                                                                                    |
|---|----------------------------------------------------------------------------------------------------|----------------------------------------------------------------------------------------------------|
| 2 | Press the direction key $\blacktriangle \checkmark \checkmark \checkmark \checkmark $ to Admin Menu                                    | Settings<br>Settings<br>Sultan Search<br>Reset to default<br>Call forwarding<br>My phone info.<br>Set Location<br>Language<br>Admin Menu<br>Menu Select Prev                                          |
| 3 | Enter Administrator password. Default administrator password is 000000 and user password is 0000                                       | Settings<br>Enter password                                                                                                    |
| 4 | Administrator can only change the Administrator password and<br>User password. To change Password, select "Admin Pwd" or<br>"User Pwd" | <ul> <li>System</li> <li>Password</li> <li>Ping test</li> <li>Diagnositic</li> <li>APS address</li> <li>VoIP setting</li> <li>Firmware upgrade</li> <li>Certs manager</li> <li>Select Prev</li> </ul> |

| 5 | Enter Password |                |
|---|----------------|----------------|
|   |                | Enter password |
|   |                | 6              |
|   |                | OK.            |

# **NETWORK**

### **Connect to new Temporary profile**

It is only for the temporarily connected profile. The existing temporary profile will be disappeared if you select another temporary profile. The profile will not be remained if you are rebooting the phone.

| 1 | Press the AP search key <i>h</i> to search available WiFi Access<br>Points in Standby mode                                                                                                    | WLAN Search         So voip         S.all NESPOT         T.all any1         S.any2         T.all Hidden         Menu Connect Edit |
|---|----------------------------------------------------------------------------------------------------|----------------------------------------------------------------------------------------------------|
| 2 | Select an access point using the direction key $\blacktriangle \checkmark \checkmark \checkmark \checkmark \overset{\tiny \textcircled{\ }}{}^{\textcircled{\ }}$ and the OK key $\bigcirc \ltimes$ | WLAN Search<br>So voip<br>S.all NESPOT<br>T.all ang1<br>S. ang2<br>T.all Hidden<br>Menu Temp Add                                  |
| 3 | Enter security and authentication type of WiFi access point.<br>Please refer to Security and TCP/IP                                                                                                 | Network     Setup       Configuring       Network       OHCP       DHCP                                                           |

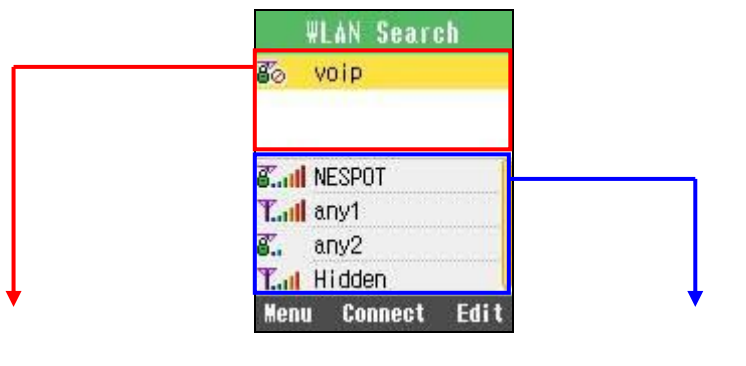

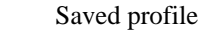

Tal

Have no encryption set in WiFi network

Search results of WiFi networks

Have encryption set in WiFi network

### Make New Network Profile

WPU-7700 supports 4 profiles to provide a function of connecting WPU-7700 to various wireless LAN environments. Based on the results of search of wireless LAN services, select wireless LAN service to which profiles will be added.

| 1 | Press the AP search key <b>S</b> to search available WiFi Access<br>Points in Standby mode.                                                                                                    | WLAN Search<br>So voip<br>S.all NESPOT<br>T.all any1<br>S. any2<br>T.al Hidden<br>Menu Connect Edit                     |
|---|----------------------------------------------------------------------------------------------------|----------------------------------------------------------------------------------------------------|
| 2 | Select "Menu" and " 3. Add Profile" using the Left soft key — L to make new profile                                                                                                    | ULAN Search<br>1 Refresh<br>2 Details<br>Add Profile<br>4 Delete<br>5 Delete all<br>6 Up<br>7 Down<br>Menu Connect Edit |
| 3 | Enter admin password, SSID, security and authentication type of WiFi access point.<br>To change Alphanumeric to numeric, press the right softkey $\bigcirc R$ .<br>If 4 profiles is saved already, it is not able to add. | SSID Setting<br>Input SSID<br>Input SSID                                                                                |
| 5 | Enter security and authentication type of WiFi access point.<br>Please refer to Security and TCP/IP chapter                                                                                                    | Network     Setup       Configuring       Network       Image: A setup       Image: A setup       Image: A setup        |

## **Modify Network Profile**

| WPU-7700 | ) supports | feature to | modify | saved | profiles. |
|----------|------------|------------|--------|-------|-----------|
|          |            |            |        |       |           |

| 1 | Press the AP search key <i>h</i> to enter WLAN search mode in Standby mode                                                                  | WLAN Search<br>Voip<br>CII NESPOT<br>TII any1<br>C. any2<br>TII Hidden<br>Menu Connect Edit                                         |
|---|----------------------------------------------------------------------------------------------------|----------------------------------------------------------------------------------------------------|
| 2 | After move cursor to target AP, press "Edit". Then enter admin<br>password, SSID, security and authentication type of WiFi<br>access point. | WLAN Search<br>Voip<br>Fae<br>                                                                                                    |
| 3 | If you want to add a profile which is not exist, select menu "3.<br>Add Profile"                                                            | WLAN Search<br>No. wrie<br>1 Refresh<br>2 Details<br>Add Profile<br>4 Delete<br>5 Delete all<br>6 Up<br>7 Down<br>Menu Connect Edit |

### **Delete Network Profile**

WPU-7700 supports feature to delect saved profiles. In WLAN search mode, select Menu then 4.Delete to remove WiFi Network profile. After confirm with entering administrator password, select "Yes", it will be deleted.

| 1 | Press the AP search key <i>h</i> to enter WLAN search mode in Standby mode                                                                      | WLAN Search<br>So voip<br>Sum NESPOT<br>Turn any1<br>Sum any2<br>Turn Hidden<br>Menu Connect Edit                                     |
|---|----------------------------------------------------------------------------------------------------|----------------------------------------------------------------------------------------------------|
| 2 | After move cursor to target AP, press "menu" by the Left soft key L. Then select "4. Delete" to delete selected AP follow by entering password. | ULAN Search<br>1 Refresh<br>2 Details<br>3 Add Profile<br>Delete<br>5 Delete all<br>6 Up<br>7 Down<br>Menu Connect Edit               |
| 3 | If you want to delete all profile, select menu "5. Delete all" follow by entering password                                                      | ULAN Search<br>No. unip<br>1 Refresh<br>2 Details<br>3 Add Profile<br>4 Delete<br>5 Delete all<br>6 Up<br>7 Down<br>Menu Connect Edit |

## **Change Priority Network Profile**

The higher position profile in the screen has higher priority to connect automatically

| 1 | Press the AP search key <i>h</i> to enter WLAN search mode in Standby mode                                                                                           | WLAN Search<br>© voip<br>© fae<br>T.all any1<br>©.all NESPOT<br>©. any2<br>T.all Hidden<br>Menu Connect Edit              |
|---|----------------------------------------------------------------------------------------------------|----------------------------------------------------------------------------------------------------|
| 2 | After choosing the profile you want to change priority, select<br>Up or Down in menu.<br>"VoIP" profile can be changed by the autoprovisioning<br>configuration only | WLAN Search<br>1 Refresh<br>2 Details<br>3 Add Profile<br>4 Delete<br>5 Delete all<br>4 Up<br>7 Down<br>Menu Connect Edit |

### Security

While set the profile up, security option can be set.

Select setup for security using the direction key  $\blacktriangle \lor \checkmark \lor \lor \circ \circ \circ$ , and confirm using the Ok key. If no security on AP, this procedure is passed. The supporting security is 64-bits WEP, 128-bits WEP, WPA-PSK, WPA2-PSK, WPA-EAP and WPA2-EAP.

| Security Setting              | g Security Setting               | Security Setting        | Security Setting        |
|-------------------------------|----------------------------------|-------------------------|-------------------------|
| Configuring<br>Security       | Configuring<br>Security          | Configuring<br>Security | Configuring<br>Security |
| • 64-bits WEP                 | • 128-bits WEP •                 | ∢ WPA-PSK →             | ♥ WPA2-PSK ▶            |
| No. ≤ 1 →                     | No. ≪ 1 →                        | PassPhrase              | PassPhrase              |
| 1                             | 1                                |                         |                         |
| 2<br>Prev Next                | Prev Next                        | Prev Next               | Prev Next               |
| Security Setting              | Security Setting                 |                         |                         |
| Configuring<br>Security       | Configuring<br>Security          |                         |                         |
| <ul> <li>WPA-EAP →</li> </ul> | <ul> <li>♦ WPA2-EAP +</li> </ul> |                         |                         |
| Prou Nort                     | Preu Nort                        |                         |                         |
| Prev Next                     | Prev Next                        |                         |                         |

## Authentication

| Security Setting | 802.1     | x Authent                          | i       | 802.1×    | Authenti                            |   |
|------------------|-----------|------------------------------------|---------|-----------|-------------------------------------|---|
| ?                | 20        | Input use<br>account a<br>password | r<br>nd |           | (nput user<br>account an<br>assword | d |
| authentication?  | ID<br>Pwd | ل <b>ه</b>                         |         | ID<br>Pwd |                                     |   |
| Yes No           | Mode      | MD5                                | Þ       | Mode •    | TLS                                 | • |
| Prev Next 123    | Prev      | Next                               | ABC     | Prev      | Next                                |   |

### **Certification manager**

In case of EAP-TLS, Select "Certs manger" in administrator menu. You can see the message below if you select "View Root CA" or "View Private CA" before download them.

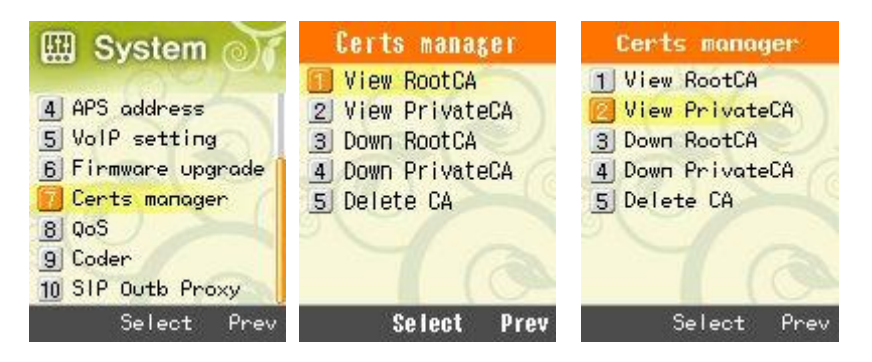

Reference and download of the Root CA and Private CA is possible in order to use 802.1x (EAP-TLS, PEAP, TTLS). You can select which of TFTP, HTTP or HTTPS as a download system.

| Root certificate    | Supporting .der, .cer | and .pem Encode system | ı               |
|---------------------|-----------------------|------------------------|-----------------|
| Private certificate | Supporting .pfx as    | nd .p12 Encode system  |                 |
| Certs manager       | Down RootCA           | Certs manager          | Down PrivateCA  |
| 1 View RootCA       | PROTOCOL              | 1 View RootCA          | PROTOCOL        |
| 2 View PrivateCA    | IFTP ►                | 2 View PrivateCA       | ▲ TFTP ▶        |
| 4 Down PrivateCA    | Input IP or DNS       | Down PrivateCA         | Input IP or DNS |
| 5 Delete CA         | 10.1.1.29             | 5 Delete CA            | 10.1.1.29       |
|                     | Input File Name       |                        | Input File Name |
|                     | .der                  |                        | .pfx            |
| Select Prev         | Set Cancel            | Select Prev            | Set Cancel      |

Certificate will be deleted when select "Delete CA"

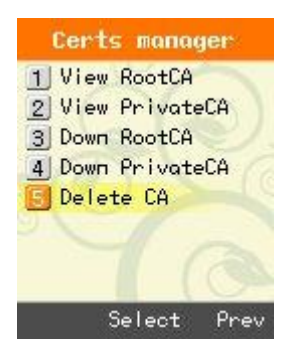

### TCP/IP

. WPU-7700 support DHCP and manual IP. Select "DHCP" or "Manual IP" using the direction key  $\blacktriangle \lor \checkmark \lor \lor \overset{\frown}{\circledast}$  in network setup screen, and confirm using the Ok key during set the profile up

| E    | Configuri<br>Network | пд |
|------|----------------------|----|
| •    | DHCP                 | •  |
| Сапс | el End               |    |

In case of using manual IP in network setup, IP, Netmask, Gateway and DNS should be entered using the direction key  $\blacktriangle \lor \checkmark \lor \overset{\textcircled{}}{}$ .

| Network Setup          | Network Setup          |
|------------------------|------------------------|
| Configuring<br>Network | Configuring<br>Network |
| 🔹 🛛 Manual IP          | 🔸 Manual IP 🔸          |
| IP                     | GW                     |
| NM                     | DNS1                   |
| G₩                     | DNS2                   |
| Connect                | Connect                |

# VoIP

### SIP

In System mode, Select "VoIP setting" Using the ( - ) key. After choosing the VoiP setting, enter display name, User name, Auth User name, Domain, 1st proxy and 2nd proxy.

| 1 | Select "5.VoIP setting" in System mode                                                                                                    | <ul> <li>System</li> <li>Password</li> <li>Ping test</li> <li>Diagnositic</li> <li>APS address</li> <li>VoIP setting</li> <li>Firmware upgrade</li> <li>Certs manager</li> <li>Select Prev</li> </ul> |
|---|----------------------------------------------------------------------------------------------------|----------------------------------------------------------------------------------------------------|
| 2 | Put into Display name, User name and Ath.user name<br>Display name: type the display name of phone<br>User name: type phone number or user name registered in SIP<br>Proxy<br>Auth. User name: User ID for SIP Proxy | VolP setting<br>Display name<br>Le<br>User name<br>Auth. user name<br>Set 123                                                                                                    |
| 3 | Put into Auth.Password and Domain.<br>Auth. Password: User Password for SIP Proxy<br>Domain: Domain Server                                                                                                    | VolP setting<br>Auth. password<br>Domain<br>Ist_Proxy<br>I+<br>Set 123                                                                                                    |
|   |                                                                                                    | VolP setting<br>Domain<br>Ist_Proxy<br>2nd_Proxy<br>14<br>Set 123                                                                                                    |

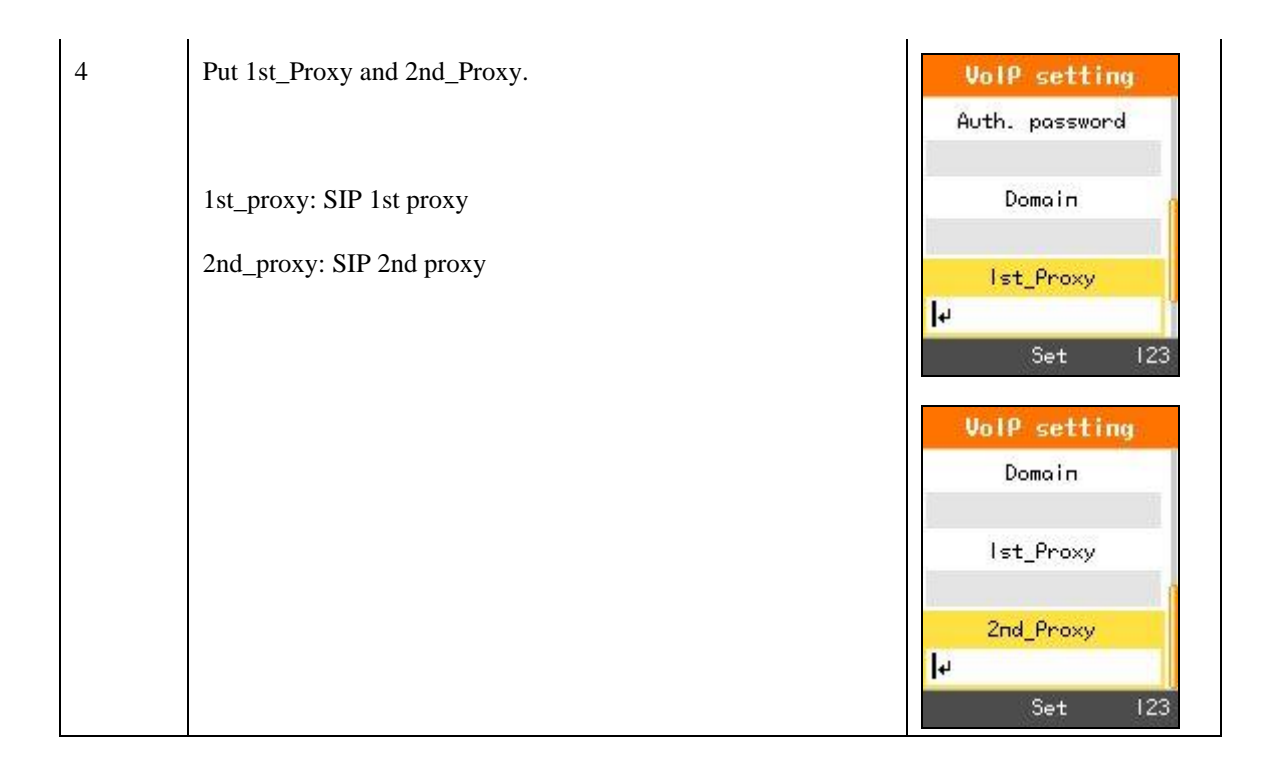

## QoS

### Qos: Quality of Service

| 1 | Select "8.QoS" in System mode | <ul> <li>System</li> <li>APS address</li> <li>VolP setting</li> <li>Firmware upgrade</li> <li>Certs manager</li> <li>QoS</li> <li>Coder</li> <li>SIP Outb Proxy</li> <li>Select Prev</li> </ul> |
|---|-------------------------------|----------------------------------------------------------------------------------------------------|
| 2 | Select "VoIp" in QoS mode     | QoS<br>Voip<br>Select Prev                                                                                                    |

| 3 | Enter Signal DSCP and Voice DSCP. | voip                             |
|---|-----------------------------------|----------------------------------|
|   |                                   | Set DSCPHex<br>value 0x0 to 0x3F |
|   |                                   | Signal DSCP                      |
|   |                                   | 0×2e <b> </b> ₊ı                 |
|   |                                   | Voice DSCP                       |
|   |                                   | 0×2e                             |
|   |                                   | Cancel Save 123                  |

## Coder

WPU-7700 supports G.711-ALaw-64K, G.729, G729 codec.

| 1 | Select "9. Coder" in System mode                 | <ul> <li>System</li> <li>APS address</li> <li>VoIP setting</li> <li>Firmware upgrade</li> <li>Certs manager</li> <li>QoS</li> <li>Coder</li> <li>SIP Outb Proxy</li> <li>Select Prev</li> </ul> |
|---|--------------------------------------------------|----------------------------------------------------------------------------------------------------|
| 2 | Select "Coder" in Coder mode                     | Coder<br>Voip<br>Select Prev                                                                                                    |
| 3 | Press the OK key $\bigcirc K$ to set Multiframe. | voip<br>Set Multiframe                                                                                                    |
|   | Select the coder type you wish to set it.        | <mark>6.711-ALaw-64k</mark><br>6.729<br>6.711-uLaw-64k<br>Menu Select Prev                                                                                                    |

|   |                                                 | <b>voip</b><br>G.711-ALaw-64k<br>1 10m<br>2 20m<br>3 30m<br>4 40m                                    |
|---|-------------------------------------------------|----------------------------------------------------------------------------------------------------|
|   |                                                 | Menu Select Prev                                                                                     |
| 4 | Select "Menu" in Voip mode to set the priority. | voip<br>Set Multiframe<br><mark>6.711-ALaw-64k</mark><br>6.729<br>6.711-uLaw-64k<br>Menu Select Prev |
|   | Set the priority order of audio coder.          | voip<br>Set Multiframe<br>G.711-ALaw-64k<br>G.729<br>G.711-ulaw-64k<br>Up<br>2 Down<br>Menu Set Prev |

## **SIP Outbound Proxy**

| 1 | Select "10. SIP Outb Proxy" in System mode. | <ul> <li>System</li> <li>APS address</li> <li>VolP setting</li> <li>Firmware upgrade</li> <li>Certs manager</li> <li>QoS</li> <li>Coder</li> <li>SIP Outb Proxy</li> <li>Select Prev</li> </ul> |
|---|---------------------------------------------|----------------------------------------------------------------------------------------------------|
| 2 | Select "Voip" in SIP Outb Proxy mode        | SIP Outb Proxy                                                                                                    |
| 3 | Put the SIP Outbound Proxy.                 | SIP Outb Proxy<br>voip<br>le<br>Menu abc                                                                                                    |

# DIAGNOSTIC

### **Diagnose Network**

Select "Diagnostic" in System mode. Diagnose Network, WLAN and RTP.

| I System           | Diagnositic      | Diagnositic        | Diagnositic        |
|--------------------|------------------|--------------------|--------------------|
|                    | Diagnose Network | 1 Diagnose Network | 1 Diagnose Network |
| 1 Password         | 2 Diagnose WLAN  | Diagnose WLAN      | 2 Diagnose WLAN    |
| 2 Ping test        | 3 Diagnose RTP   | 3 Diagnose RTP     | Diagnose RTP       |
| 📴 Diagnositic      | 4 DSP TEST       | 4 DSP TEST         | 4 DSP TEST         |
| 4 APS address      | 5 LCD/LED TEST   | 5 LCD/LED TEST     | 5 LCD/LED TEST     |
| 5 VoIP setting     | 6 Speaker TEST   | 6 Speaker TEST     | 6 Speaker TEST     |
| 6 Firmware upgrade | TA               |                    | TA                 |
| 7 Certs manager    |                  |                    |                    |
| Select Prev        | Select Prev      | Select Prev        | Select Prev        |

#### **Results of Diagnose Network**

In NetDiag, if performing the diagnosis of the Network, diagnosis of the connection of wireless LAN, TCP/IP LAN/WAN, LAN/WAN PER test is by turns performed. It takes about three to five seconds to finish all the processes, and all input key shall be inactive until finish the diagnose network.

While diagnosing the network, it is possible to know if the network is off, the spot causing is pinpointed, and the unstable area is able to be pinpointed when there is a bad connection while connected, for example, wireless signal in good condition, PER of local area of LAN doesn't excel 5%, while when that of WAN excel 20%, the connection to AP is no bad, but the connection from AP to L2/L3 device Is bad – ex, because of virus of PC, Broadcast packet is congested.

VoIP forum and WiFi alliance, and etc. say that PER will not to excel 8%, if in over 20%, Speaking by telephone may be impossible for its bad connection.

Diagnose Network explanation

1. WANN status (Connection of wireless LAN)

ESSID: Present-connected SSID of AP

BSSID: Present-connected MAC Address of AP

RSSI: Received Signal Strength Indication from the AP present-connected

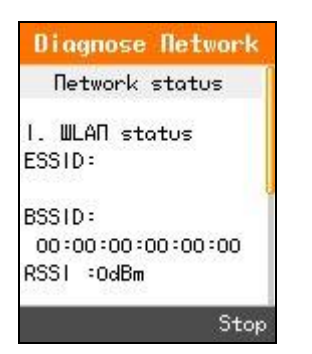

2. TCP/IP status (Connection of TCP/IP)

GW: connection to Gateway

WAN: connection to WAN

| Diagnose Network |
|------------------|
| NJJT -OQDII      |
| 2. TCP/IP status |
| GW :connected    |
| WAN :connected   |
| Result of PER    |
| PER to GW: 40%   |
| PER to DNS: 43%  |
| Stop             |

3. Result to PER (Packet Error Rate)

PER to GW: packet error rate to GW. PER test to Gateway (ping to GW per 20ms period, 100 units)

PER to DNS: packet error rate to DNS. PER test to DNS1 (ping to DNS1 per 20ms period, 100 units)

### **Diagnose WLAN**

WLAN and search available Access Point. It will be searching the unit of the Access Point and the unit of the Channel's Access Point.

Can not receive the call while scan WLAN network.

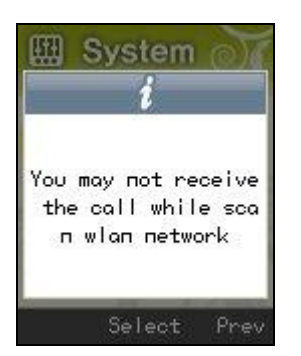

Results of the Diagonose WLAN

| Diagnose WLAN                        | Diagnose WLAN                    | Diagnose WLAN                    |
|--------------------------------------|----------------------------------|----------------------------------|
| WLAN Information                     | FC: 0x0<br>RC: 0x0               | AFC: 0×0<br>FEC: 0×0<br>TEC: 0×0 |
| RSSI: OdBm<br>SNR: OdBm              | MRC: 0×0<br>FDC: 0×0             | WUC: 0x0                         |
| NF: OdBm<br>RP:0x0,0x0<br>TP:0x0,0x0 | RSC: 0×0<br>RFC: 0×0<br>AFC: 0×0 | Scanned APs<br>Scanned AP: 64    |
| RE:0x0,0x0,0x0                       | FEC: 0x0<br>Stop Score           | 0 Channel: 64                    |

The diagnosis of wireless[radio] communication surroundings is possible to find out the connection from WPU-7700 to AP, the units of AP around and inside of the present-connected channel, and variables of the surroundings through diagnosing the status of wireless local area

Each output information is automatically updated once per one minute, AP status around can be updated pressing on the soft key (searching). Automatic update of AP around net-time is not recommended, but need to press on the button when needed, because frequent updating by scanning could give bad influence, when engaged

Each information unit is, except for dBm, is (RSSI/SNR/NF) hexadecimal of them.

RSSI: Received Signal Strength Indication (dBm)

SNR: Signal to Noise Ratio (dBm)

NF: Noise Floor (dBm)

RP: Rx Packet Count/Rx Bytes

TP: Tx Packet Count/Tx Bytes

RE: Rx Error Count/Rx Dropped Count/Rx Length Error Count TE: Tx Error Count/Tx Dropped Count

FC : Tx Failed Count - Increments when a MSDU is not successfully transmitted

RC : Retry Count - Increments when a MSDU is successfully transmitted after one or more retransmissions

MRC : Multiple Retry Count - Increments when a MSDU is successfully transmitted after more than one retransmission

FDC : Frame Duplicate Count - Increments when a frame is received that the Sequence Control field is indicating a duplicate count

RSC : RTS Success Count - Increments when a CTS is received in response to an RTS

RFC : RTS Failure Count - Increments when a CTS is not received in response to an RTS

AFC : Ack Failure Count - Increments when an Ack is not received when expected

FEC : FCS Error Count - Increments when a FCS error is detected in a received MPDU

TFC : Transmitted Frame Count - Increments for each successfully transmitted MSDU

WUC : WEP Undecryptable Count - Increments when a frame is received with the WEP subfield of the Frame Control filed set to one The WEP On value for the key mapped to the TA's MAC address indicates that the frame is not encrypted or frame is discarded because the receiving station is not implementing the privacy option

Scanned AP

Scanned AP: Searched units of AP around.

0 channel: AP units of present-associated channel

### **Diagnose RTP**

Present-displayed screen show that the phone is disconnected.

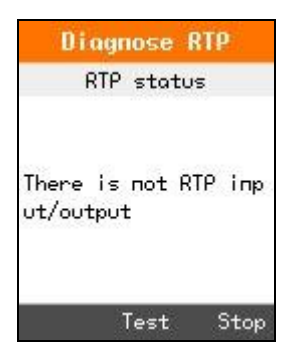

Present-displayed screen show that the phone is connected.

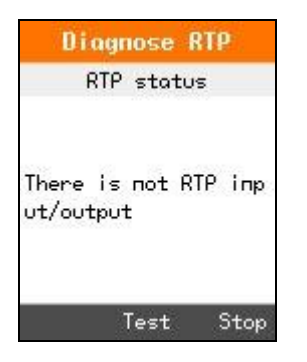

Oral input/output diagnosis

When the one-way call of inbound/outbound happens, it is possible to know if present RTP packet, to DSP device, is input/output

When engaged, through the diagnosis of wireless [radio] communication surroundings, it's possible to notice if the status of input/output to DSP is in good progress, when the Tx/Rx count is increasing.

Following information is, being automatically-updated, printed every two seconds.

RX: Rx Count/Rx Lost Count

TX: Tx Count/Tx Lost Count

Jitter: jitter

Delay: delay (When RTCP is not active, Output Coder of 0xffffffff:

-0x2 : G711A

-0x4 : G711U

-0x20 : G729AB

Diagnosis by checking RTP

- -Connect phone from P1 to P2.
- -Having a Hold in P1.
- -In P1, Press on the Hidden key before pressing on SEND.
- -Diagnosis by clicking RTP.

-Result value is displayed.

### **DSP TEST**

| 1 | Select "4. DSP TEST" in Diagnostic mode.             | Diagnose Network<br>1 Diagnose Network<br>2 Diagnose WLAN<br>3 Diagnose RTP<br>0 DSP TEST<br>5 LCD/LED TEST<br>6 Speaker TEST<br>8 Select Prev |
|---|------------------------------------------------------|----------------------------------------------------------------------------------------------------|
| 2 | Diagnose the Digital Signal Processing of the phone. | DSP TEST                                                                                                    |

## LCD/LED test

| 1 | Select "5.LCD/LED TEST" in Diagnostic mode. | Diagnose Network<br>Diagnose WLAN<br>Diagnose RTP<br>Diagnose RTP<br>DSP TEST<br>LCD/LED TEST<br>Speaker TEST<br>Select Prev |
|---|---------------------------------------------|----------------------------------------------------------------------------------------------------|
| 2 | Diagnose the LCD and LED of the phone.      | LED Cancel                                                                                                    |

## Speaker TEST

| 1 | Select "6. Speaker TEST" in Diagnostic mode. | Diagnose Network         Diagnose Network         Diagnose WLAN         Diagnose RTP         DSP TEST         LCD/LED TEST         Speaker TEST         Select |
|---|----------------------------------------------|----------------------------------------------------------------------------------------------------|
| 2 | Diagnose the speaker of the phone            | Speaker TEST                                                                                                    |

## Ping test

| 1 | Select "2. Ping test" in System mode.<br>Ping Test is accessible for simple diagnosis of network. | <ul> <li>System</li> <li>Password</li> <li>Ping test</li> <li>Diagnositic</li> <li>APS address</li> <li>VoIP setting</li> <li>Firmware upgrade</li> <li>Certs manager</li> <li>Select Prev</li> </ul> |
|---|---------------------------------------------------------------------------------------------------|----------------------------------------------------------------------------------------------------|
| 2 | Select "1.Gateway, DNS server, APS address or Manual input"<br>in Ping test mode.                 | Ping test<br>Gateway<br>2 DNS Server<br>3 APS address<br>4 Manaul input<br>Select Prev                                                                                                    |
| 3 | Send the ping through the Gateway, DNS server, APS address and Manual input.                      | PING Test<br>Dest=Gateway<br>recv time=0.000 sec<br>recv time=0.000 sec<br>time out<br>recv time=0.000 sec<br>recv time=0.000 sec<br>recv time=0.000 sec<br>Stop                                      |
|   | DNS server                                                                                        | PING Test<br>Dest=DNS server<br>recv time=0.000 sec<br>recv time=0.000 sec<br>recv time=0.000 sec                                                                                                    |
|   | APS server                                                                                        |                                                                                                    |

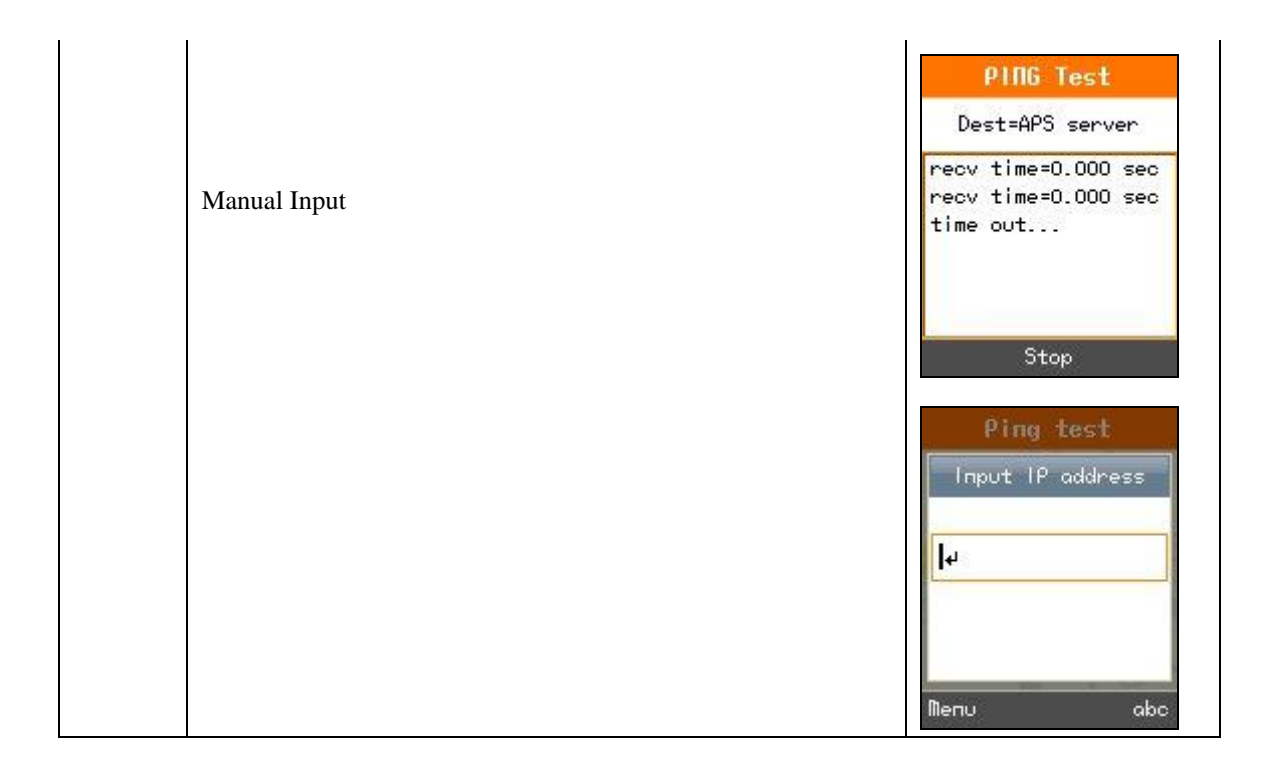

# **AUTOPROVISINING GUIDE**

WPU-7700 supports autoprovisioning to configure and to update firmware.

### **General Sequence of Autoprovisioning**

- 1 Get IP from DHCP Server
- ② Get APS Address from BOOTP option 66
- ③ Get General. ini (Configuration file)
- ④ Get Mac. Ini (Configuration file)
- (5) Firmware download from APS
- 6 SIP Registration

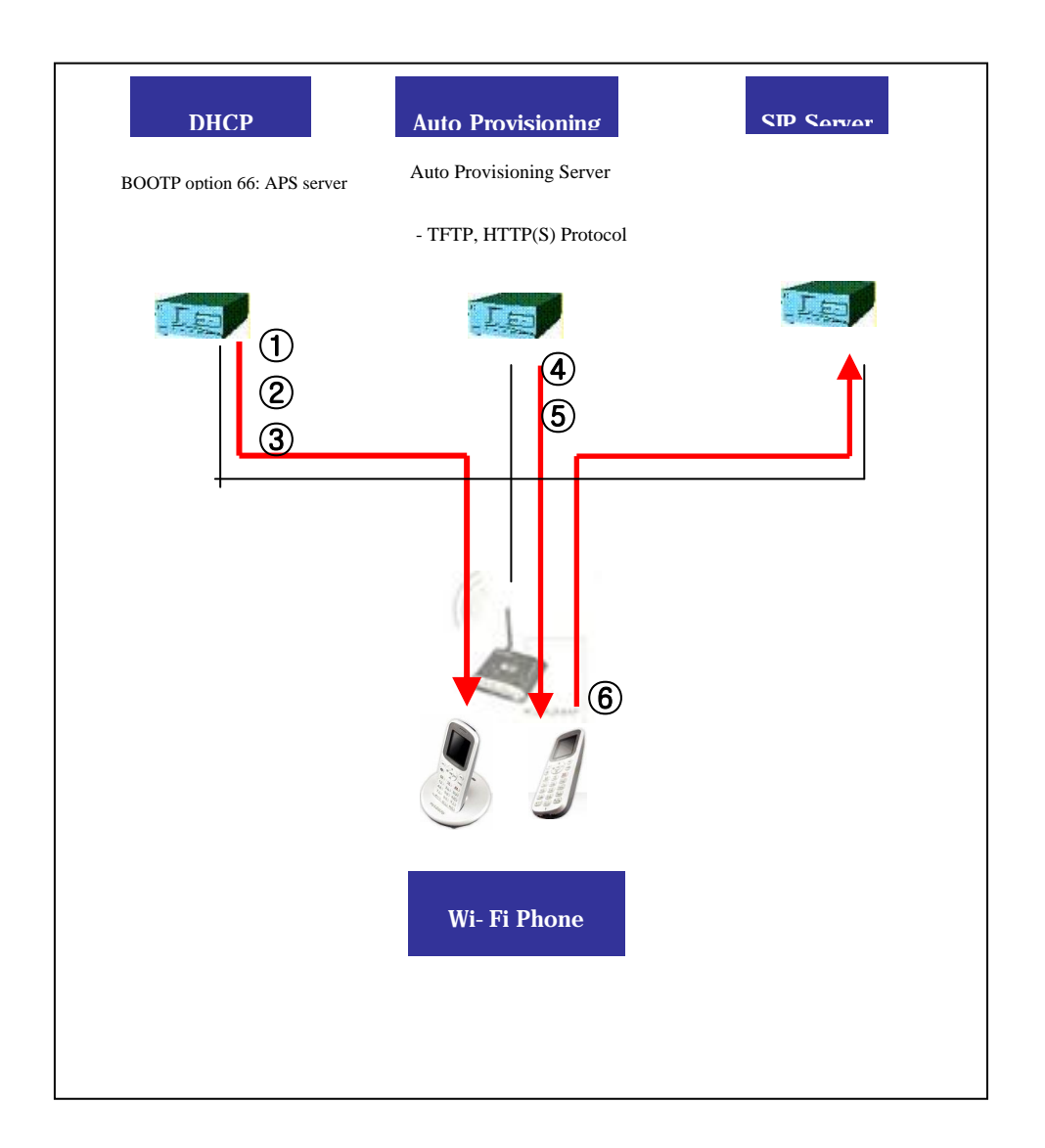

### Setting Auto provisioning Server Address

There are two way to set Auto provisioning Server address. The first one is input address in menu via the key pad; another one is getting the address by DHCP server with the bootp option 66.

| 1 | Select "4 APS address Ping test" in System mode           | I Custom                  |
|---|-----------------------------------------------------------|---------------------------|
|   |                                                           | System Of                 |
|   |                                                           | 1 Password<br>2 Ping test |
|   |                                                           | 3 Diagnositic             |
|   |                                                           | 5 VoIP setting            |
|   |                                                           | 6 Firmware upgrade        |
|   |                                                           | Select Prev               |
| 2 | To set the address in manually, choose APS address in the | APS address               |
|   | administrator menu. Three protocols, HTTP, HTTPs and TFTP | PROTOCOL                  |
|   | are available. Please make sure USE BOOTP 66 option is NO | < TFTP +                  |
|   | when using in manually setting the address.               | Input IP or DNS           |
|   |                                                           | Lice POOTD 66 ontion      |
|   |                                                           | No                        |
|   |                                                           | Set Cancel                |
| 3 | To set the address by DHCP BOOTP 66 option, please make   | APS address               |
|   | empty in the input IP or DNS field. Make USE BOOTP 66     | PROTOCOL                  |
|   | option filed to YES.                                      | • TFTP •                  |
|   |                                                           | Input IP or DNS           |
|   | WPU-7/00 will get configuration file from autoprovsioning | lies POOTD SS antion      |
|   | server in the next boot up.                               | Ves                       |
|   |                                                           | Set Cancel                |
|   |                                                           |                           |

### Setting the .ini file in Autoprovisioning Server

Users use the value of two Entry after modifying according to each condition. Make sure that sever IP will be root directory of autoprovisioning server.

#### e1\_Common .ini( Configuration Entry)

Entry: example/explanation

#### [SYSTEM]

Language: 1 / select language min : 0, max : 65535 Eng:1

Admin\_Password = 000000 / min:5 digits , max :7 digits

Country\_Tone\_Type = 44 / min: 1, max: 999

Tone table:

U.S 1 South Africa 27 Greece 30 Netherlands 31

Belgium 32 Spain 34 Italy 39 Switzerland 41 Austria 43

United Kingdom 44 Denmark 45 Sweden 46 Germany 49

Brasil 55 Japan 81 Korea 82 China 86 Hong Kong 852

#### [RTP\_RTCP]

Use\_RTCP =  $1/\min(0)$  (disable), max : 1 (enable)

RTP\_Port\_Min = 9000 / min:1024 , max :65535

RTP\_Port\_Max = 9020 / min:1024 , max :65535

RTCP\_Report\_Interval = 5000 / min:0, max :65535: sending RTCP term

RTCP\_CNAME = WPU-7700 / min:0 char, max :24 chars

Last\_RTP\_Received\_Timeout =  $0 / \min:0$ , max :65535, 0 : disable, 30 : default, 0 ~ 65535 (sec)

#### [TIME]

ntp\_refresh\_interval = 7200 / min : 60, max : 3153600: get information interval from NTP server(sec) ntp\_server1 = '203.248.240.103' / min 0, max: min : 0, max : 50 chars

ntp\_server2 = "203.254.163.74" / min 0, max: min : 0, max : 50 chars

#### [SIP]

local\_port: 5060 / min:5000, max:40000, SIP default port

#### [MWI]

Use\_MWI = 1 / min: 0(not use), max : 1 (use): Message waiting indication

Use\_Subscribe = 1 / min: 0(not use), max : 1 (use): Message subscribe

Subscribe\_Server ="null" min: 0, max :50 chars (sending subscribe server address, Null case SIP sever suscribe)

Subscribe\_Expire = 3600 / min: 180, max :65535(sec)

VMS\_Alias = "" / min: 0, max :40 chars(Setting MWI number account)

#### [WIFI]

Enable\_Check\_Server\_Cert =  $0 / \min : 0$ , max : 1 (BOOL) change to be enabled to check certification of server

#### [WIFI\_SCAN]

scan\_channel\_list : 1,2,3,4,5,6,7,8,9,10,11,12,13 ,14 / min: 0, max : 40 chars channel

Making CSV Format 1~ 14 using channel(default 1~14 included)

#### [ROAMING]

Try\_Beacon\_Signal\_Level = -77 / min :-103, max : 0

Try to roaming if received beacon frame is signal strength less than setting value

Try\_Rx\_Signal\_Level = -77/ min :-103, max : 0(signal level(dBm))

Try\_Over\_TxError\_Count = 5 / min:0, max : 255

Try to roaming if Tx error is continuously occurred more than setting value

#### [NETWORK1]

Enable = 1 / min : 0, max : 1 (BOOL)

SIP\_Outbound\_Proxy = "0.0.0.0" / min :0, max : 50 chars

SSID = voip / min :0, max : 32 chars

Enable\_DHCP =  $1 / \min : 0, \max : 1$  (BOOL)

Address = 0.0.0.0 / IP Address Format

Netmask = 255.255.255.0 / IP Address Format

- Gateway = 0.0.0.0 / IP Address Format
- DNS1 = 0.0.0.0 / IP Address Format
- DNS2 = 0.0.0.0 / IP Address Format
- Security =  $2 / \min :0, \max : 5$
- Security(0: none, 1: WEP, 2: WPA-PSK, 3: WPA2-PSK, 4: WPA-EAP, 5: WPA2-EAP)
- WEP\_Bits = 0 /min :0 (0: 64bits), max : 1 (128bits)
- Default\_WEP\_Key = 1 / min :1, max : 4
- WEP\_Key1 = "" (null) / min :0, max : 87 digits ex) 00:00:00:00:00
- WEP\_Key2 = "" (null) / min :0, max : 87 digits ex) 00:00:00:00:00
- WEP\_Key3 = "" (null) / min :0, max : 87 digits ex) 00:00:00:00:00
- WEP\_Key4 = "" (null) / min :0, max : 87 digits ex) 00:00:00:00:00
- Post\_Authentication\_Mode = 0 / min :0, max : 2 (0:Auto, 1:open, 2:shared)
- 8021X\_Name = "" (null)/ min :0, max : 20 chars
- 8021X\_Password = "" (null)/ min :0, max : 20 chars

WPA\_PSK\_PassPhrase = un1d4t4wpu7700 / min :0, max : 63 chars

WPA\_PSK\_Key = 5ae4b848d871fdcba8dda23716245901b0e5ea8047b06e4445e94d96ec27ee23

Use\_WPA\_PSK\_Key\_Hex\_Mode = 1 / min : 0, max : 1 (BOOL) 0: ASCII, 1: HEX (default ASCII)

Proactive\_Key\_Caching = 1 / min : 0, max : 1 (BOOL)

This entry can be used to enable proactive key caching which is also known as opportunistic PMKSA caching for WPA2. This is disabled (0) by default. Enable by setting this to (1)

- PMK\_LifeTime = 43200 / min : 100, max : 86400 (0 : disable) Lifetime of a PMK
- PMK\_Max\_Count = 32 / min : 1, max : 100
- $DiffServ_Signal = 46 / min :0, max : 63$
- $DiffServ_Media = 46 / min :0, max : 63$
- WMM = 1 / min : 0, max : 1 (BOOL)
- Jitter\_Buffer\_Size =  $60 / \min : 20, \max : 200(ms)$
- Payload\_Type = 8,18,0 / min :0, max : 20 chars(Csv format)
- Multiframe =  $2,2,2 / \min :0, \max : 20$  chars

#### [NETWORK2~4]

Reference Network 1

[PROVISION]

Firmware\_Version = 02.01.00 / min: 0, max :30 chars

Firmware\_Name = wpu7700-common-20081031-02-01-00.zip / min: 0, max :128 chars

#### e1\_respective\_mac.ini( Configuration Entry)

#### [USER\_ACCOUNT]

Displayname = "null"/ min:0, max :30 chars

Phone\_Number = "null"/ min:0 , max :30 chars

User\_ID = "null"/ min:0 , max :30 chars :authentication ID

User\_Password ="null"/min:0, max :30 chars : authentication password

#### [SERVER\_SETTINGS]

1st\_Proxy = "" (Null ) / min:0, max : 70 chars : primary sip proxy server 2nd\_Proxy = "" (Null ) / min:0, max : 70 chars : primary sip proxy Domain\_Realm ="" (Null ) / min:0, max : 64 chars; Domain Name/Realm Register\_Expire = 3600/ min:60 ,max : 86400(sec)

### FirmWare upgrade

There are two way to set Firm ware update. The first one is input address in menu via the key pad; another one is upgraded by Autoprovisoning server automatically.

| 1 | Select "6.Firmware Upgrade" in System mode.                                                                                                    | <ul> <li>System</li> <li>Password</li> <li>Ping test</li> <li>Diagnositic</li> <li>APS address</li> <li>VoIP setting</li> <li>Firmware upgrade</li> <li>Certs manager</li> <li>Select Prev</li> </ul> |
|---|----------------------------------------------------------------------------------------------------|----------------------------------------------------------------------------------------------------|
| 2 | Select protocol, input IP and File name<br>"procotol/server.IP/filename.ini<br>In case of server with HTTP, 192.168.1.10 and unidata.ini, enter<br>"HTTP/192.168.1.10/unidata.ini"                                                                                                    | Firmware upgrade<br>PROTOCOL<br>HTTPS<br>Input IP or DNS<br>Input File Name<br>Set Cancel                                                                                                    |
| 3 | <ul> <li>Frimware will be updated.</li> <li>It can not be upgraded if the Firmware version is same or less than. Make sure that the server should be root directory.</li> <li>Don't tune the phone off during update. Make sure battery is enough. Power off during update will cause phone malfunction.</li> </ul> | System         Upgrade         Preparing data         Select       Prev                                                                                                    |